# Web Recording with Open Source Tools

Software to locally record and produce A video from a web session on Linux

# **Presenter Background**

- Mark Caldwell Walker
- Linux user (Fedora)
- Relevant experience for this topic: Video recordings of FOS meetings, production of Audio Production Quick Take videos—on Linux
- I co-host and edit/audio engineer the CreativeCoasts.org podcast
- Radio amateur: AC3EW
- Personal introduction website: marwalk.net

# **Topics Covered**

- Planning Considerations
- Open Broadcaster Software (OBS) Studio
- PulseAudio: usage, benefits, and quirks
- Shotcut video editor
- GIMP to produce overlays
- Posting your rendered video to YouTube

# **Planning Considerations**

- Put your web browser into full screen mode (F-11)
- Best to use headphones when recording
- Confirm your PulseAudio settings in Record mode
- Select the screen area to record with OBS Studio
- Ensure audio from both remote and local audio is being recorded in OBS Studio
- Know where to double check that OBS Studio is actually recording both Remote and Local audio

## **Open Broadcaster Software (OBS) Studio**

- https://obsproject.com/
- Configurable Scenes (think "profiles")
- Selectable sources:
  - → Video or Window capture
  - → Audio capture
  - → Image (e.g. for chroma key background)
- Audio Mixer panel

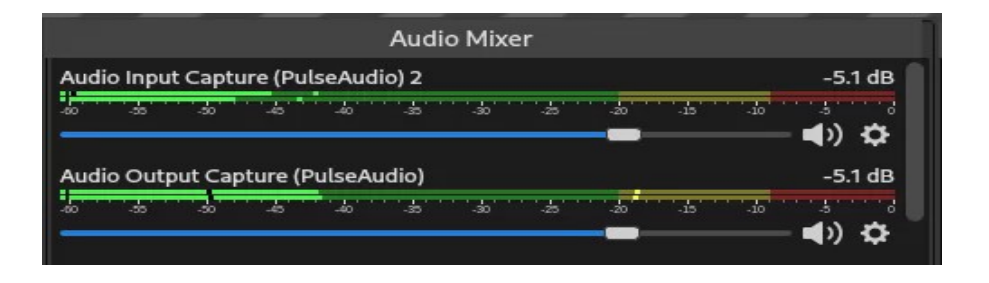

Saves to a .mkv (Matroska multimedia container) file

#### **OBS—Video Source Selection**

 Important: Source (e.g. browser) must be open first!

| Activities 🕒 OBS Studio 👻               |                                         | Oct 17 16:42                                              | Oct 17 16:42         |                                    |  |  |  |  |
|-----------------------------------------|-----------------------------------------|-----------------------------------------------------------|----------------------|------------------------------------|--|--|--|--|
|                                         |                                         | OBS 25.0.8 (linux) - Profile: Untitled - Scenes: Untitled |                      | ×                                  |  |  |  |  |
| File Edit View Profile Scene Collection | Tools Help                              |                                                           |                      |                                    |  |  |  |  |
|                                         |                                         |                                                           |                      |                                    |  |  |  |  |
| Scenes                                  | Sources                                 | Audio Mixer                                               | Scene Transitions    | Controls                           |  |  |  |  |
| WebRecording                            | Y Audio Input Capture (PulseAudio) 2  O | Audio Input Capture (PulseAudio) 2 -13.5 dB               | Fade                 | Start Streaming                    |  |  |  |  |
| WebRecording Demo                       |                                         |                                                           | +-0                  | Start Recording                    |  |  |  |  |
| Webkecording Demo                       |                                         | Audio Output Capture (PulseAudio) -0.2 dB                 | Duration 300 ms      | Studio Mode                        |  |  |  |  |
|                                         |                                         |                                                           |                      | Settings                           |  |  |  |  |
| + - ~ ~                                 | + - * ~ ~                               | Desktop Audio -0.4 dB                                     |                      | Exit                               |  |  |  |  |
|                                         |                                         |                                                           | (•) LIVE: 00:00:00 • | REC: 00:00:00 CPU: 1.0%, 30.00 fps |  |  |  |  |

#### **OBS**—Audio Source Selection

| OBS 25.0.8 (linux) - Profile: Untitled - Scenes: Untitled                                                        |          |  |  |  |  |  |  |  |  |  |  |
|----------------------------------------------------------------------------------------------------|----------|--|--|--|--|--|--|--|--|--|--|
| File Edit View Profile Scene Collection Tools Help                                                               |          |  |  |  |  |  |  |  |  |  |  |
|                                                                                                    |          |  |  |  |  |  |  |  |  |  |  |
|                                                                                                    |          |  |  |  |  |  |  |  |  |  |  |
| 💽 🖷 Toshi Windows 🗶 🖷 Penna 🗶 🖷 Fronna Windows 🗶                                                                 |          |  |  |  |  |  |  |  |  |  |  |
|                                                                                                    |          |  |  |  |  |  |  |  |  |  |  |
|                                                                                                    |          |  |  |  |  |  |  |  |  |  |  |
|                                                                                                    |          |  |  |  |  |  |  |  |  |  |  |
|                                                                                                    |          |  |  |  |  |  |  |  |  |  |  |
|                                                                                                    |          |  |  |  |  |  |  |  |  |  |  |
|                                                                                                    |          |  |  |  |  |  |  |  |  |  |  |
|                                                                                                    |          |  |  |  |  |  |  |  |  |  |  |
| 🛤 marwalk                                                                                                    |          |  |  |  |  |  |  |  |  |  |  |
|                                                                                                    |          |  |  |  |  |  |  |  |  |  |  |
|                                                                                                    |          |  |  |  |  |  |  |  |  |  |  |
|                                                                                                    |          |  |  |  |  |  |  |  |  |  |  |
|                                                                                                    |          |  |  |  |  |  |  |  |  |  |  |
|                                                                                                    |          |  |  |  |  |  |  |  |  |  |  |
| × 8 m                                                                                                    |          |  |  |  |  |  |  |  |  |  |  |
| C) ゆゆゆ                                                                                                    |          |  |  |  |  |  |  |  |  |  |  |
|                                                                                                    |          |  |  |  |  |  |  |  |  |  |  |
|                                                                                                    |          |  |  |  |  |  |  |  |  |  |  |
|                                                                                                    |          |  |  |  |  |  |  |  |  |  |  |
|                                                                                                    |          |  |  |  |  |  |  |  |  |  |  |
|                                                                                                    |          |  |  |  |  |  |  |  |  |  |  |
|                                                                                                    |          |  |  |  |  |  |  |  |  |  |  |
|                                                                                                    |          |  |  |  |  |  |  |  |  |  |  |
|                                                                                                    |          |  |  |  |  |  |  |  |  |  |  |
|                                                                                                    |          |  |  |  |  |  |  |  |  |  |  |
| Scenes Sources Audio Mixer Scene Transitions Contro                                                              | ols      |  |  |  |  |  |  |  |  |  |  |
| WebRecording 🖞 Audio Input Capture (PulseA xdio) 2 💿 Audio Input Capture (PulseAudio) 2 -13.5 dB Fade 🔅 Start St | reaming  |  |  |  |  |  |  |  |  |  |  |
| LocalVideo                                                                                                    | ecording |  |  |  |  |  |  |  |  |  |  |
| WebRecordingDemo 🗅 Window Capture (Xcomposite) 👁 🔒                                                               | Mode     |  |  |  |  |  |  |  |  |  |  |
| Audio Output Capture (PuiseAudio) -0.2 dB                                                                        | tings    |  |  |  |  |  |  |  |  |  |  |
|                                                                                                    | xit      |  |  |  |  |  |  |  |  |  |  |
| + - X X  Desktop Audio  -0.4 dB                                                                                  |          |  |  |  |  |  |  |  |  |  |  |

## PulseAudio: benefits, usage, and quirks

- More precise control over ALSA functions
- Controls which apps use which sound sources
- Dynamically responsive to new sources/sinks
- pavucontrol—to open the GUI for PulseAudio Volume Control
- Check after you start recording—to ensure PulseAudio is still routing correctly
- Alternatives to PulseAudio:
  → JACK (JACK Audio Connection Kit)
  → PipeWire (eventually to replace PulseAudio)

#### PulseAudio Volume Control—Recording Tab (after "Start Recording" in OBS Studio)

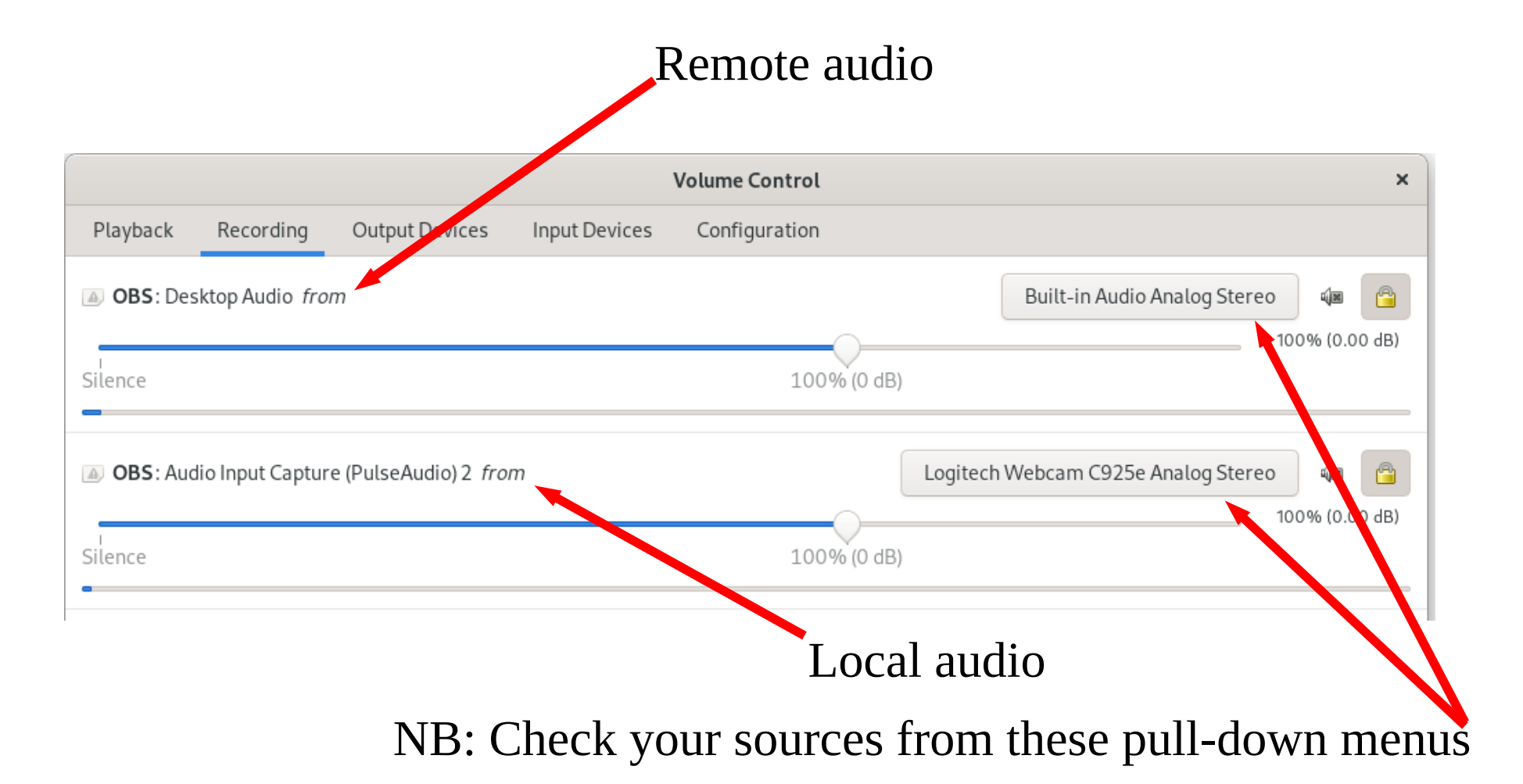

#### Shotcut video editor—for after capture

- https://shotcut.org/
- dnf install from @rpmfusion-free-updates
- Uses layered tracks—video and audio
- Still images in track—position can be animated
- Main display area showing real time changes
- Playlist area for staging clips/components
- Work areas scalable vis-à-vis each other (i.e. main, playlist, tracks)

#### Shotcut video editor—Work areas (panels)

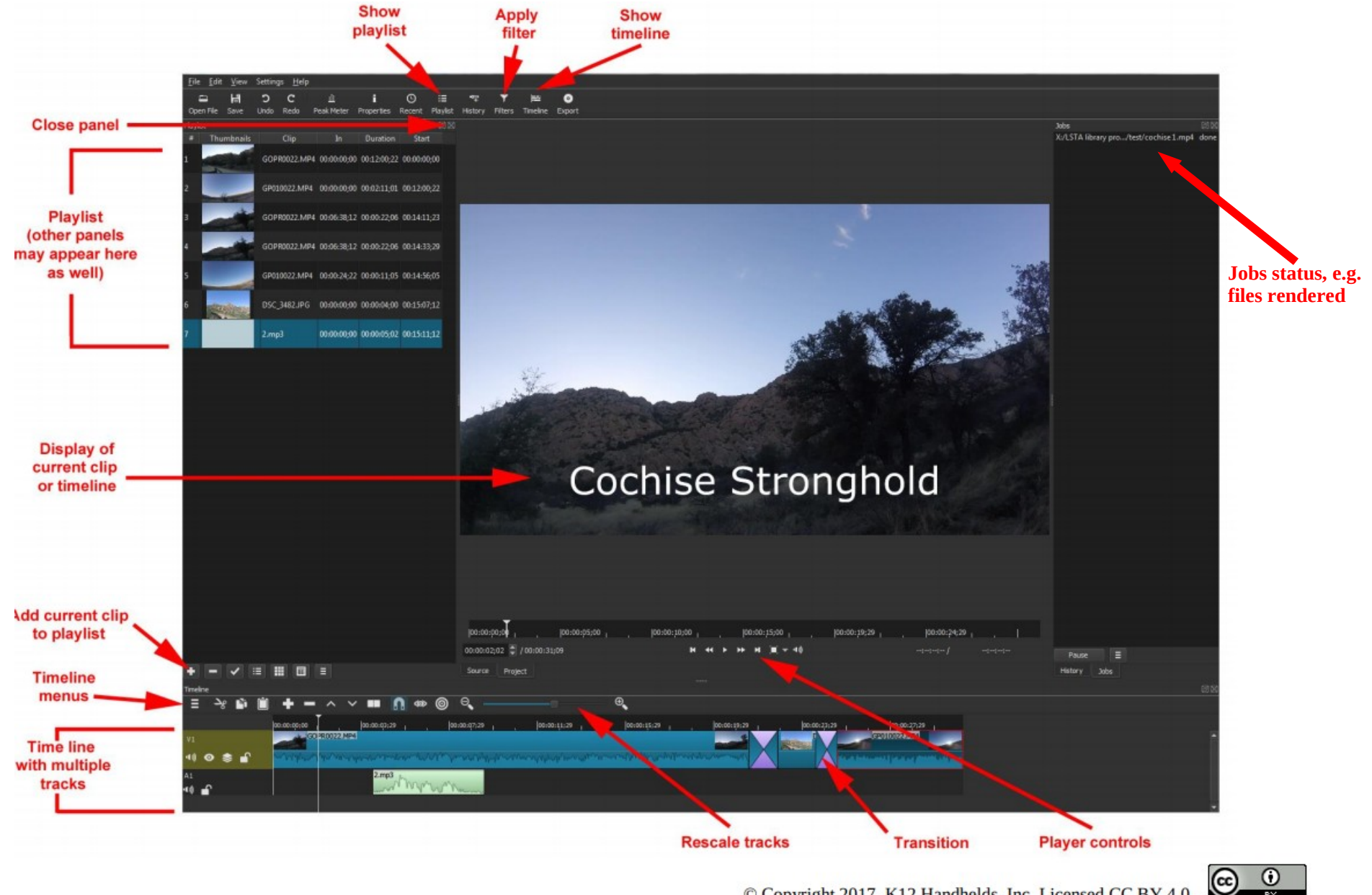

BY

### Shotcut video editor—Add tracks

# Click Hamburger menu icon to open track options

|    |   | Add Audio Track         | Ctrl+U     |  |  |  |
|----|---|-------------------------|------------|--|--|--|
|    |   | Add Video Track         | Ctrl+I     |  |  |  |
|    |   | Insert Track            | Ctrl+Alt+I |  |  |  |
|    |   | Remove Track            | Ctrl+Alt+U |  |  |  |
| ł  |   | Select All              | Ctrl+A     |  |  |  |
|    |   | Select None             | Ctrl+D     |  |  |  |
|    |   | Ripple All Tracks       | Ctrl+Alt+R |  |  |  |
| -  |   | Copy Timeline to Source | Ctrl+Alt+C |  |  |  |
| DU |   | Make Tracks Shorter     | Ctrl+-     |  |  |  |
| Л  |   | Make Tracks Taller      | Ctrl+=     |  |  |  |
|    |   | Reset Track Height      |            |  |  |  |
|    | v | Show Audio Waveforms    |            |  |  |  |
| 61 | ¥ | Show Video Thumbnails   |            |  |  |  |
|    | v | Center the Playhead     |            |  |  |  |
|    |   | Reload                  |            |  |  |  |
|    |   |                         |            |  |  |  |

#### Shotcut—Split track to delete or move

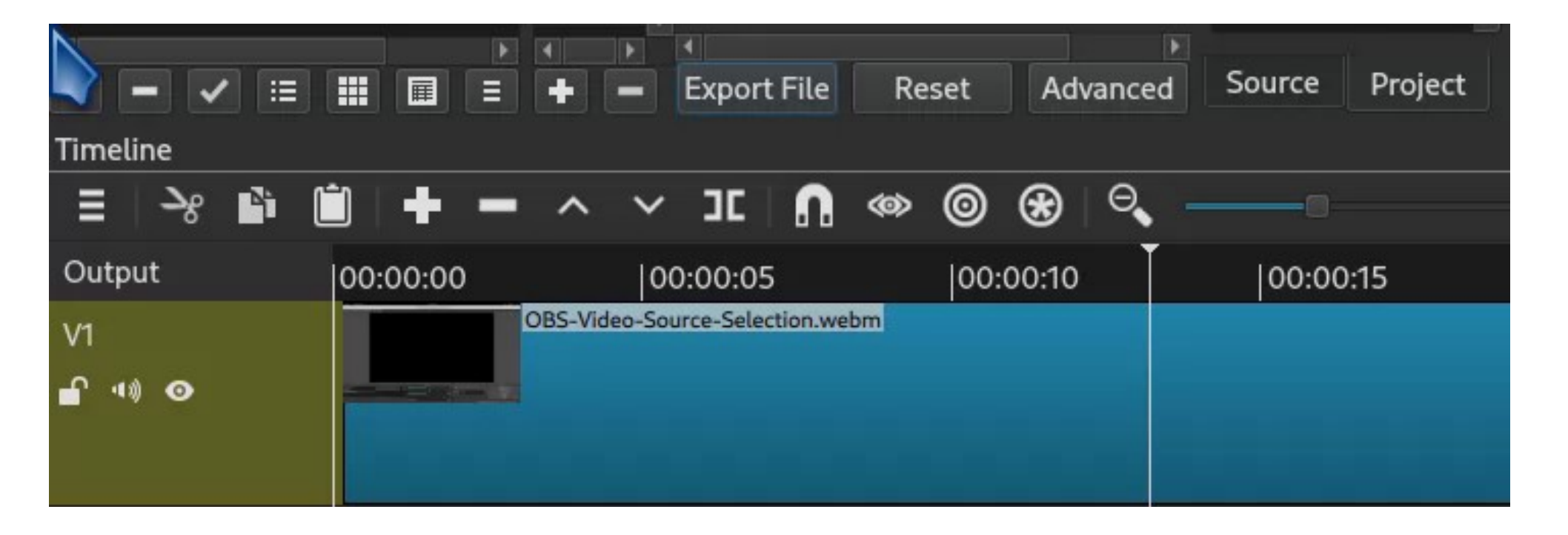

### Shotcut video editor—audio component

- Do all trimming of the raw composite video first: Then export (just the) audio from the result
- Level and normalize the audio external to Shotcut e.g. with ffmpeg
- Detach the audio from the original video track and discard it (remove it from its track)
- Re-import normalized audio into a new audio track
- Align re-imported audio to time with the video

## Shotcut video editor—audio component (2)

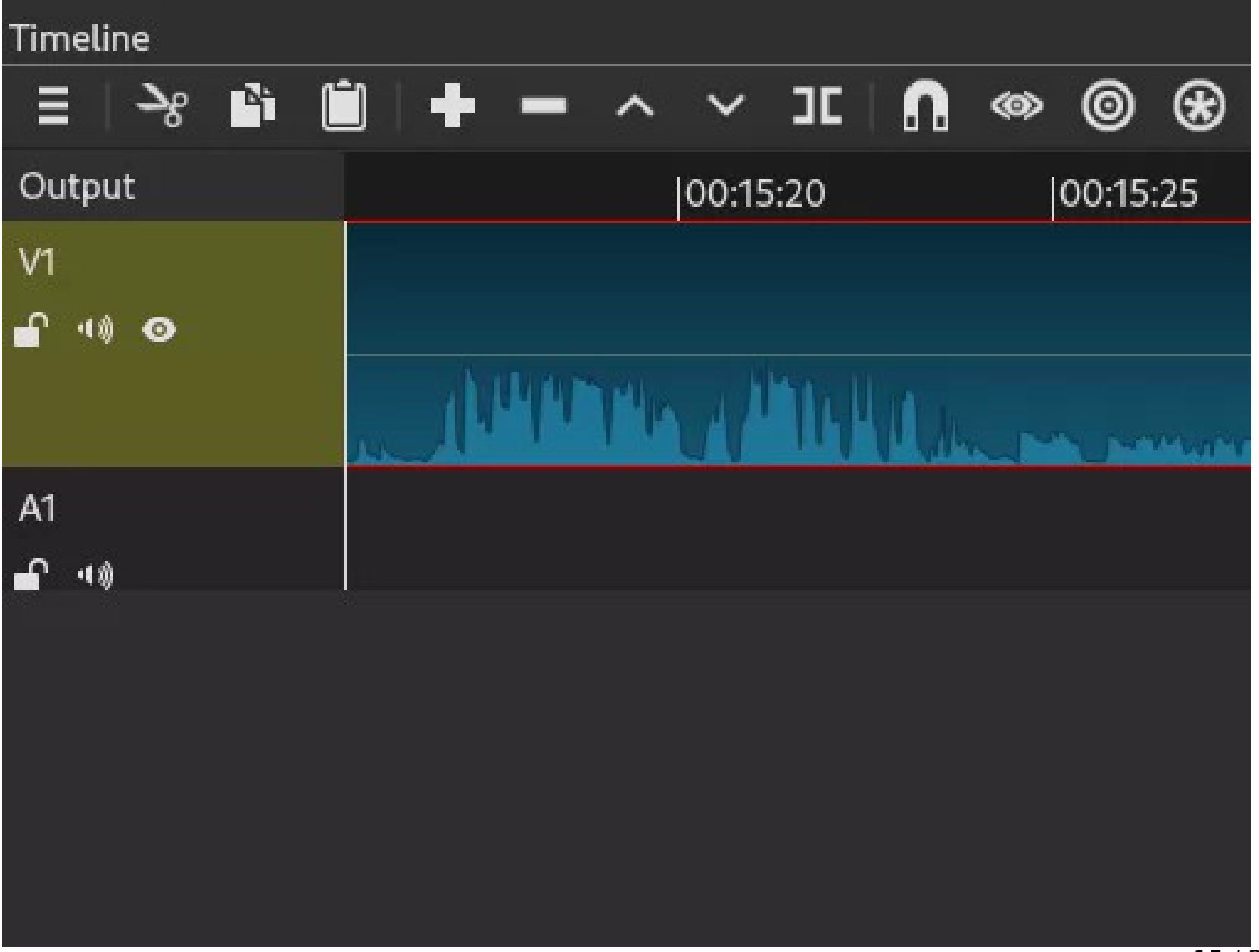

#### Shotcut video editor—audio component (3)

OBS-Video-Source-Selection.mlt\* - Shotcut

|                                                              | <u>.</u>                             |                     | i                   | ©        | ∷≡        | Ē                                                      | Ŧ                                               | ٢               | ₽₽         | •           | 9    |                                 | Logging | Editing  | FX      |          |
|--------------------------------------------------------------|--------------------------------------|---------------------|---------------------|----------|-----------|--------------------------------------------------------|-------------------------------------------------|-----------------|------------|-------------|------|---------------------------------|---------|----------|---------|----------|
| b I                                                          | Peak Met                             | er Prop             | erties              | Recent   | Playlist  | Timelin                                                | e Filters                                       | Keyframes       | History    | Export      | Jobs |                                 | Color   | Audio    | Player  |          |
|                                                              |                                      | 🗵 Expo              | rt                  |          |           |                                                        |                                                 |                 |            |             | ØX   |                                 |         |          |         |          |
| m                                                            |                                      |                     | Presets             |          |           |                                                        | Export Help                                     |                 |            |             |      |                                 |         |          |         |          |
|                                                              |                                      | searc               | h                   |          |           | — TI                                                   | ne defaults                                     | create a H 26   | 54/44C N   | 1P4 file wi | hich |                                 |         |          |         |          |
|                                                              |                                      |                     | alpha               |          |           |                                                        | is suitable for most users and purposes. Choose |                 |            |             |      |                                 |         |          |         |          |
| í.                                                           |                                      | Quicktime Animation |                     |          | a         | a <b>Preset</b> at the left before deciding to use the |                                                 |                 | to use the | 2           |      |                                 |         |          |         |          |
|                                                              |                                      | WebM VP8 with alpha |                     |          | A         | Advanced mode. The Advanced mode does not              |                                                 |                 |            |             |      |                                 |         |          |         |          |
| ıg                                                           |                                      |                     | WebM VP9 with alpha |          |           | pr                                                     | revent crea                                     | iting an invaud |            | ation of    |      |                                 |         |          |         |          |
|                                                              |                                      |                     | audio               |          |           | 5                                                      | om Timol                                        | ino             | ui -       |             |      |                                 |         |          |         |          |
|                                                              |                                      |                     | AA                  | iC       |           | F                                                      | om Timei                                        | Ine             |            |             |      |                                 |         |          |         |          |
|                                                              |                                      |                     | AL                  | AC       |           |                                                        | Use                                             | hardware en     | coder (    | onfigure    |      |                                 |         |          |         |          |
|                                                              |                                      |                     | FL                  | AC<br>DR |           |                                                        |                                                 |                 |            |             |      |                                 |         |          |         |          |
| 4                                                            |                                      |                     | Oa                  | a Vorbis |           |                                                        |                                                 |                 |            |             |      |                                 |         |          |         |          |
|                                                              |                                      |                     | W                   | AV       |           |                                                        |                                                 |                 |            |             |      |                                 |         |          |         |          |
|                                                              |                                      |                     | WI                  | MA       |           |                                                        |                                                 |                 |            |             |      |                                 |         |          |         |          |
|                                                              |                                      |                     |                     |          |           |                                                        |                                                 |                 |            |             |      |                                 |         |          |         |          |
|                                                              |                                      |                     |                     |          |           |                                                        |                                                 |                 |            |             |      |                                 |         |          |         |          |
|                                                              | D10 (SD PAL)<br>D10 (SD Widescreen N |                     |                     |          |           |                                                        |                                                 |                 |            |             |      |                                 |         |          |         |          |
|                                                              | D10 (SD Widescreen PAL)              |                     |                     | AL)      |           |                                                        |                                                 |                 |            |             |      |                                 |         |          |         |          |
|                                                              | DV (SD NTSC)                         |                     |                     |          |           |                                                        |                                                 |                 |            |             |      |                                 |         |          |         |          |
| DV (SD PAL)<br>DV (SD Widescreen NT<br>DV (SD Widescreen AL) |                                      |                     |                     |          |           |                                                        |                                                 |                 |            |             |      |                                 |         |          |         |          |
|                                                              |                                      |                     |                     |          |           |                                                        |                                                 |                 |            |             |      |                                 |         |          |         |          |
|                                                              |                                      |                     |                     | CPRO50   | (SD NTSC) | L)                                                     |                                                 |                 |            |             |      | 00:00:00  00:05:00  00:10:00    | 00      | :15:00   | 00:20:0 | 00       |
|                                                              |                                      |                     | DV                  | CPRO50   | (SD PAL)  |                                                        |                                                 |                 |            |             |      |                                 |         |          | · · · · |          |
|                                                              |                                      |                     | DV                  | CPRO50   | (SD Wides |                                                        |                                                 |                 |            |             |      | 00:15:35:21 🗘 / 00:27:14:19 🕨 📢 | ▶ № И Щ | - ₩ - "× | ::-/    | ::       |
|                                                              |                                      |                     | עח                  | CPRO50   | ISD Wides |                                                        | mort File                                       | Porot           | Advance    | vd.         |      | Source Project                  |         |          |         |          |
|                                                              |                                      |                     |                     |          |           | E                                                      | portrite                                        | Reset           | Auvance    |             |      |                                 |         |          |         |          |
|                                                              |                                      |                     | _                   | ~        |           |                                                        |                                                 |                 |            |             |      |                                 |         |          |         |          |
| זנ                                                           | <b>n</b> «                           | » ()                | *                   | Θ –      |           |                                                        | e                                               | ₽、 [■]          |            |             |      |                                 |         |          |         |          |
|                                                              |                                      | 00:15:15            |                     | 00       | :15:20    |                                                        | 00:15:25                                        |                 | 00:15:30   | )           | 0    | 15:35  00:15:40  00:1           | 5:45    | 00:15:50 | )       | 00:15:55 |
|                                                              |                                      |                     |                     |          |           |                                                        |                                                 |                 |            |             |      |                                 |         |          | 16/     | 25       |

#### **GIMP to produce overlays**

- Make a screenshot of the scene the overlay will cover (only to use as a guide for the overlay)
- In GIMP, open the screenshot (from saved file or clipboard) as a Layer—and scale to same ratio as video
- Create new layer with a solid (or other) background

### **GIMP to produce overlays (cont'd 1)**

Mask new layer with Black (== "clear")
 i.e. full transparency (think RGB 0,0,0)

In new (masked) layer,

- select the area to be obscured
- Bucket fill the selected area only with a fill color (or other pattern)

### GIMP to produce overlays (cont'd 2)

- Insert any text desired as an additional layer over the selected filled area
- Make the original screenshot layer not visible (un-select the eye icon)
- At this point all that should be visible is the overlay block on a transparent background

## GIMP to produce overlays (cont'd 3)

- Export to .png or something else importable into your video project
- Save final working result (GIMP .xcf file)(for further editing or as a template later)
- Import your exported image into the
  **Top** video track in Shotcut
  (so it will **overlay** the video tracks below it)

#### **GIMP to produce overlays (cont'd 4) Video showing steps listed above**

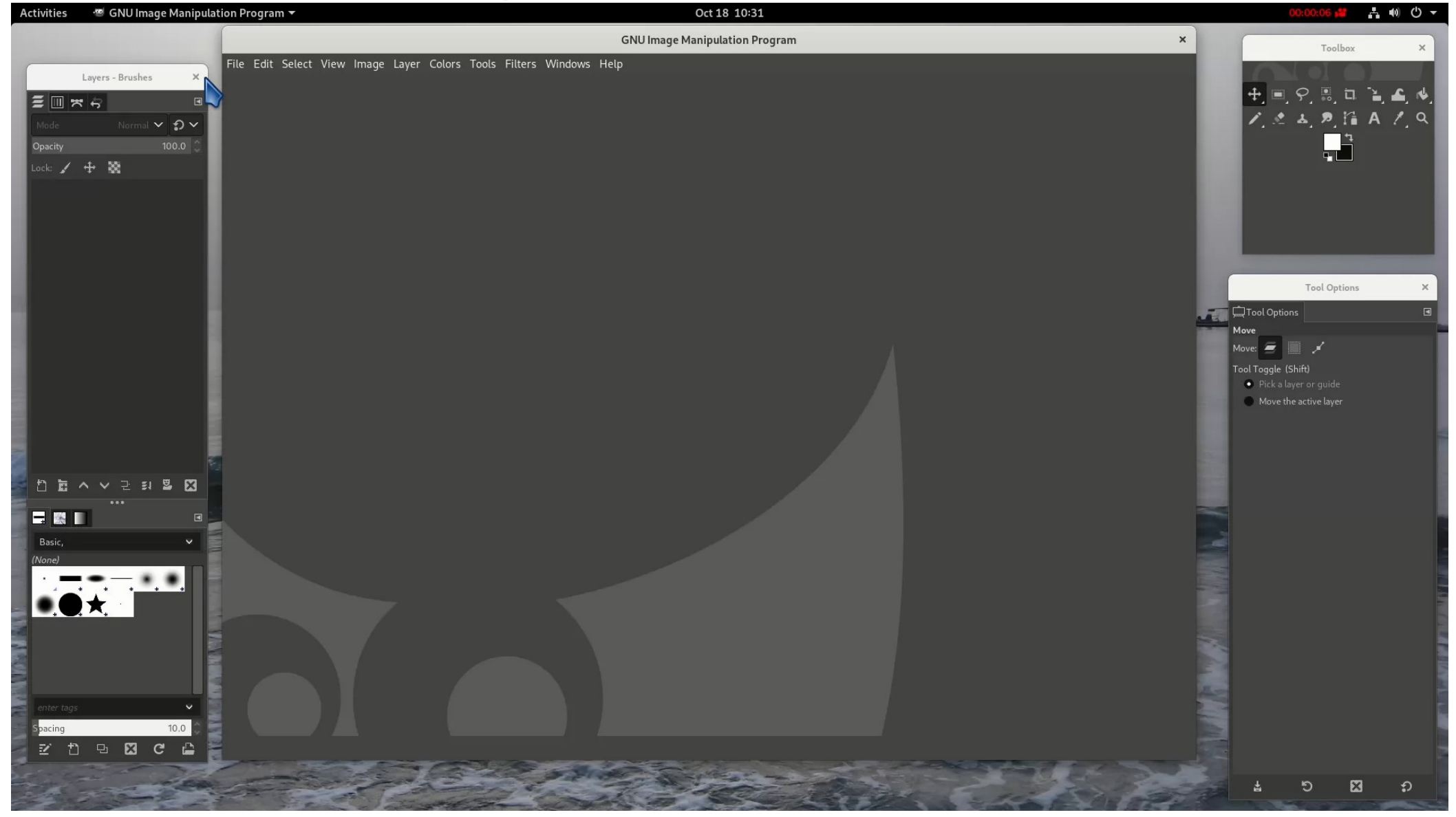

#### **GIMP to produce overlays (cont'd 5) Overlay file on top of blue a background**

This area displays the current time in UTC.

## Posting your rendered video to YouTube

- Be sure you're logged into the correct YouTube account
- Have description of the video ready
- Have list of tags ready
  → comma sets a tag
  → can have multi-word tags
- Do not close browser tab after clicking Publish (may leave tab open and go do something else while a long video uploads)
- Can return later to edit description and tags

# Important Takeaways

- Know how all components are interacting with each other during recording
  - → Web browser
  - → OBS Studio
  - → PulseAudio
- In Shotcut (editing after video capture)
  - $\rightarrow$  Import files by opening them
    - $\rightarrow$  then drag to playlist to stage them
    - $\rightarrow$  then drag to a track to place in timeline
  - → Cannot change level order of layered tracks (so plan beforehand what overlays what)
  - → Edit whole video before exporting audio, to normalize it for re-joining to the project

# **Practical Examples**

- Questions
- Demos
- Experiments